#### Safety information

- Use only the power supply provided with this product or the
- manufacturer's authorized replacement power supply
- Connect the power cord to an electrical outlet that is near the product and easily accessible Refer service or repairs, other than those described in the user
- documentation, to a professional service person. CAUTION: Do not set up this product or make any electrical or cabling ons during a lightning storm.

#### Federal Communications Commission (FCC) information

## This device complies with Part 15 of the FCC rules. Refer to the User's Guide on the N4000e Setup Utility CD for more information.

#### Información de seguridad Utilice sólo la fuente de alimentación proporcionada con este producto o la fuente de alimentación de repuesto que autorice el fabricante.

- Conecte el cable de alimentación a una toma de corriente cercana
- l producto y de fácil acceso. Para reparaciones u operaciones de mantenimiento no descritas en la documentación, diríjase a un técnico cualificado.
- **PRECAUCIÓN:** No instale este producto ni conecte ningún cable o sistema eléctrico durante una tormenta eléctrica

#### Información de la FCC (Federal **Communications Commission**)

Este dispositivo cumple con el apartado 15 de la normativa FCC. Si desea obtener más información, consulte la *Guía del usuario* del CD Utilidad de configuración de N4000e

#### Informações sobre segurança

- Use apenas a fonte de alimentação fornecida com o produto ou a fonte de alimentação de substituição autorizada pelo fabricante O cabo de alimentação deve estar conectado a uma tomada elétrica próxima ao produto e facilmente acessível
- Para obter serviços ou reparos diferentes daqueles descritos na documentação do usuário, consulte um técnico de manutenção profissiona
- CUIDADO: Não instale este produto ou faça conexões elétricas ou de cabeamento durante uma tempestade

#### Informações da Federal Communications **Commission (FCC)**

Este dispositivo está em conformidade com a Parte 15 das regras da FCC. Consulte o Guia do usuário no CD Utilitário de configuração do N4000e para obter mais informações.

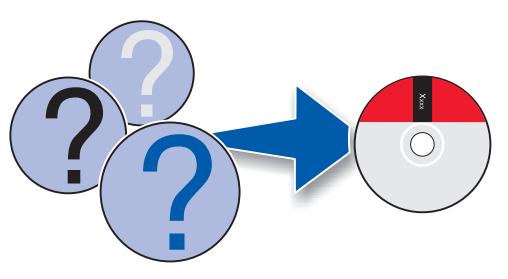

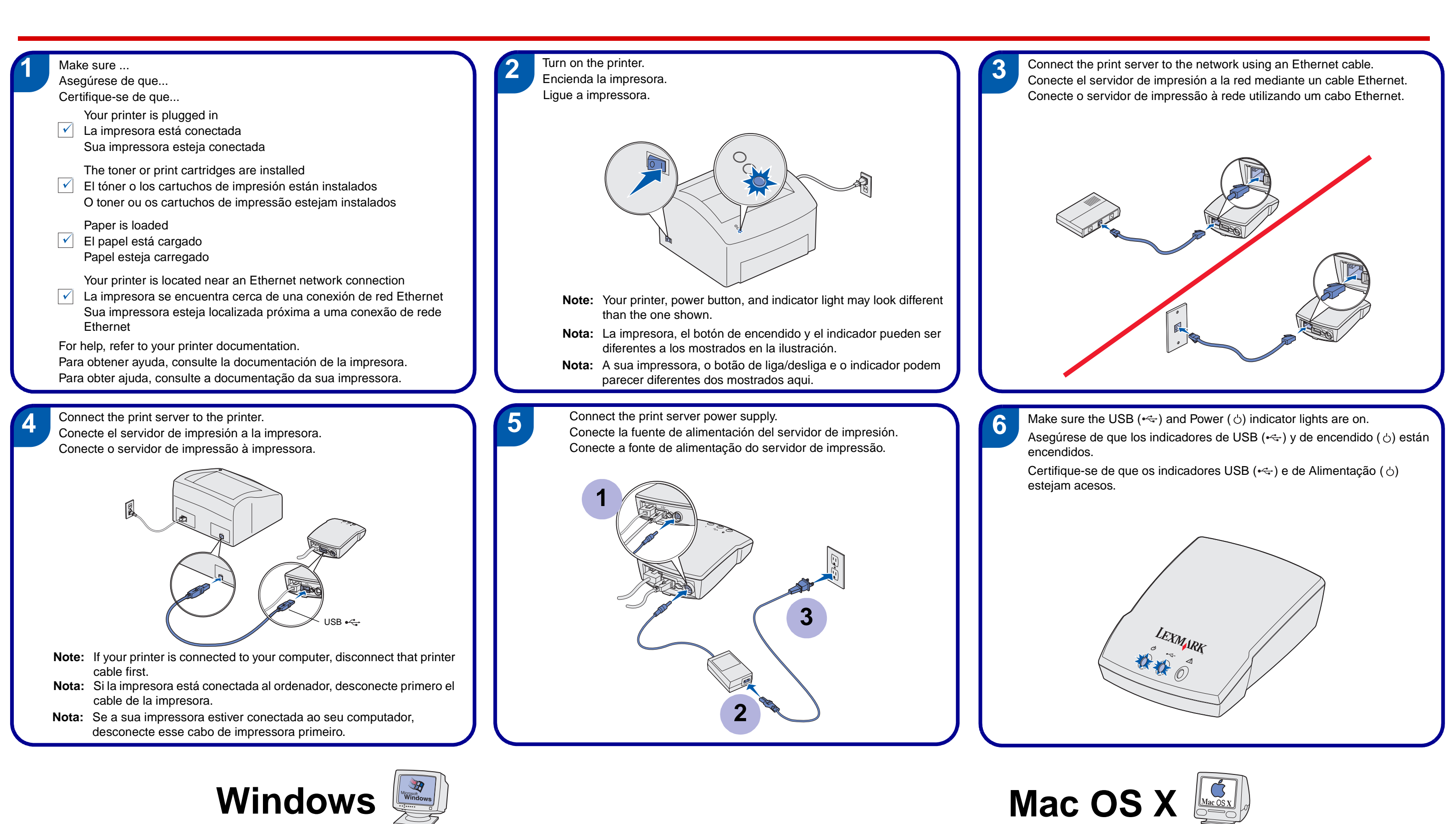

Turn on your computer. Encienda el ordenador. Ligue a impressora.

LEXMARK

N4000e

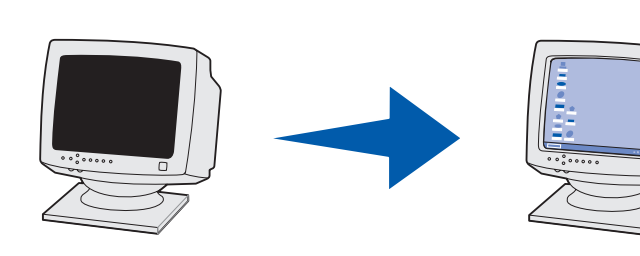

Turn on your computer. Encienda el ordenador. Ligue a impressora.

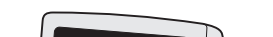

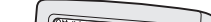

Insert the *drivers* CD that shipped with your printer and install the *printer software* on your *local* computer. If prompted, select the default local port, such as LPT1 or USB. The N4000e Setup Utility will help you change this to a network printer port.

Inserte el CD de *controladores* incluido con la impresora e instale el *software de la impresora* en el ordenador local. Si se le solicita, seleccione el puerto local predeterminado, como LPT1 o USB. La utilidad de configuración de N4000e le ayudará a cambiar este puerto a un puerto de impresora de red.

Insira o CD de *drivers* que acompanha a impressora e instale o *software da impressora* no seu computador local. Se for solicitado, selecione a porta local padrão, como LPT1 ou USB. O Utilitário de configuração do N4000e lhe ajudará a alterar para uma porta de impressora de rede.

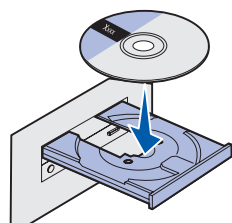

10

Exit and remove the *drivers* CD. Salga y extraiga el CD de *controladores*. Saia e remova o CD de *drivers*.

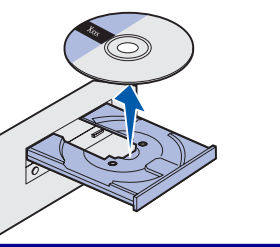

Insert the N4000e Setup Utility CD. Inserte el CD Utilidad de configuración de N4000e. Insira o CD do Utilitário de configuração do N4000e.

Follow the instructions on the screen to install the print server. When prompted, select the option to move an existing printer. The printer you installed in step 8 should appear in the list.

Siga las instrucciones en pantalla para instalar el servidor de impresión. Cuando se le solicite, seleccione la opción para mover una impresora existente. La impresora que ha instalado en el paso 8 aparecerá en la lista.

Siga as instruções na tela para instalar o servidor de impressão. Quando solicitado, selecione a opção para mover uma impressora existente. A impressora instalada na etapa 8 deverá aparecer na lista.

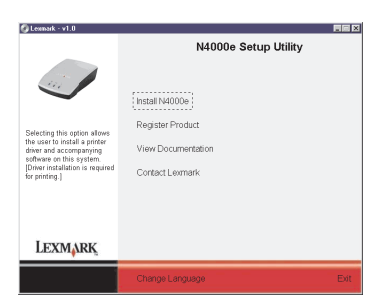

Your print server is automatically discovered on the network. To print a document:

1 Click File ▶ Print.

2 From the printer pop-up menu, select Rendezvous Printers > Lexmark N4000e.

Note: If your print server is not listed, insert the N4000e Setup Utility CD, open the usersguide.pdf file, and then go to the Troubleshooting section.

3 Click Print.

El servidor de impresión se busca automáticamente en la red. Para imprimir un documento:

1 Haga clic en Archivo ▶ Imprimir.

2 En el menú desplegable de la impresora, seleccione Impresoras de Rendezvous > Lexmark N4000e. Nota: Si la impresora no aparece en la lista, inserte el CD Utilidad de configuración N4000e, abra el archivo usersquide.pdf y, a continuación, vaya a la sección Solución de problemas.

3 Haga clic en Imprimir.

O seu servidor de impressão é automaticamente localizado na rede. Para imprimir um documento:

1 Clique em Arquivo ▶ Imprimir.

2 A partir do menu pop-up da impressora, selecione Impressoras do Rendezvous > Lexmark N4000e. Nota: Se o seu servidor de impressão não estiver listado, insira o CD do Utilitário de configuração do N4000e, abra o arquivo usersquide.pdf e, então, vá para a seção Solução de problemas. 3 Clique em Imprimir.

## **UNIX/Linux**

If you are running DHCP, your print server and printer are automatically supported in UNIX/Linux environments. Create a print queue in the usual manner.

**Note:** To print a test page that lists the print server network settings (such as the IP address), press the TEST button located on the back.

If you are *not* running DHCP, click View Documentation on the N4000e Setup Utility CD and go to the How Do I...? section.

Si está ejecutando DHCP, el servidor de impresión y la impresora estarán admitidos automáticamente en los entornos UNIX/Linux. Cree una cola de impresión de la forma habitual.

Nota: Para imprimir una página de prueba en la que aparezca la configuración de red del servidor de impresión (como la dirección IP), pulse el botón PRUEBA que se encuentra en la parte posterior.

Si no está ejecutando DHCP, haga clic en Ver documentación en el CD Utilidad de configuración de N4000e y vaya a la sección Cómo...

Se estiver operando com DHCP, o seu servidor de impressão e a impressora serão automaticamente suportados nos ambientes UNIX/Linux. Crie um objeto de impressora normalmente.

Nota: Para imprimir uma página de teste que lista as configurações do servidor de impressão (como o endereço IP), pressione o botão TEST [TESTE] localizado na traseira.

Se você não estiver operando com DHCP, clique em Visualizar documentação no CD do Utilitário de configuração do N4000e e vá para a seção Como?

www.lexmark.com

P/N 14T0100 E.C. 5D0001 © 2003 Lexmark International, Inc. All rights reserved.

#### Consignes de sécurité

- Utilisez exclusivement l'alimentation fournie avec ce produit ou
- l'alimentation de rechange agréée par le fabricant. Branchez le cordon d'alimentation sur une prise électrique située à
- proximité de l'appareil et facile d'accès. Confiez à un personnel qualifié les opérations d'entretien ou de
- réparation autres que celles décrites dans la documentation ATTENTION : N'installez pas ce produit, ne le branchez pas sur le
- secteur et n'effectuez aucun raccordement pendant un orage. Avis de la FCC (Federal Communications

#### Commission)

Cet appareil est conforme aux prescriptions de la Partie 15 des règlements de la FCC. Pour plus d'informations, reportez-vous au *Guide de l'utilisateur* que vous trouverez sur le CD *Utilitaire de* tion N4000e

#### Norme di sicurezza

- Utilizzare solo l'alimentatore fornito con il prodotto o un limentatore sostitutivo autorizzato dal produttore Collegare il cavo di alimentazione a una presa elettrica posta nelle
- vicinanze del prodotto e facilmente raggiungibile. Comunicare eventuali problemi che richiedono interventi di
- assistenza, diversi da quelli descritti nella documentazione per l'utente, a un tecnico specializzato. ATTENZIONE: Non installare questo prodotto o effettuare collegamenti elettrici o di cavi durante un temporale.
- Dichiarazione di conformità alle norme FCC (Federal Communications Commission)

### Il dispositivo è conforme alle Norme FCC, Parte 15. Per ulteriori informazioni, consultare la Guida per l'utente sul CD dell'Utilità di configurazione della stampante N4000e.

#### Sicherheit

- Verwenden Sie nur das mit diesem Produkt gelieferte Netzteil oder ein autorisiertes Ersatznetzteil des Herstellers. Schließen Sie das Netzkabel an eine Steckdose an, die sich in der
- Nähe des Geräts befindet und leicht zugänglich ist. Wartungsarbeiten und Reparaturen, mit Ausnahme der im Benutzerhandbuch näher beschriebenen, sollten Fachleuter
- überlassen werden ACHTUNG: Unterlassen Sie es. das Gerät während eines Gewitters zu installieren oder anzuschließen

### **FCC-Informationen (Federal Communications**

#### Commission)

Dieses Gerät entspricht Teil 15 der FCC-Bestimmungen. Weitere Informationen finden Sie im *Benutzerhandbuch* auf der CD mit dem *Dienstprogramm zur N4000e-Einrichtung.* 

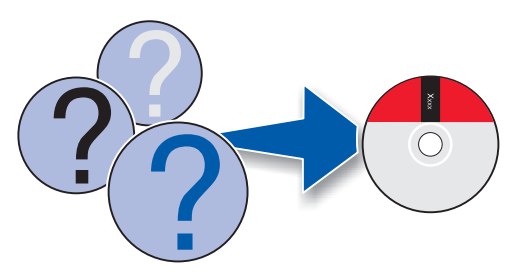

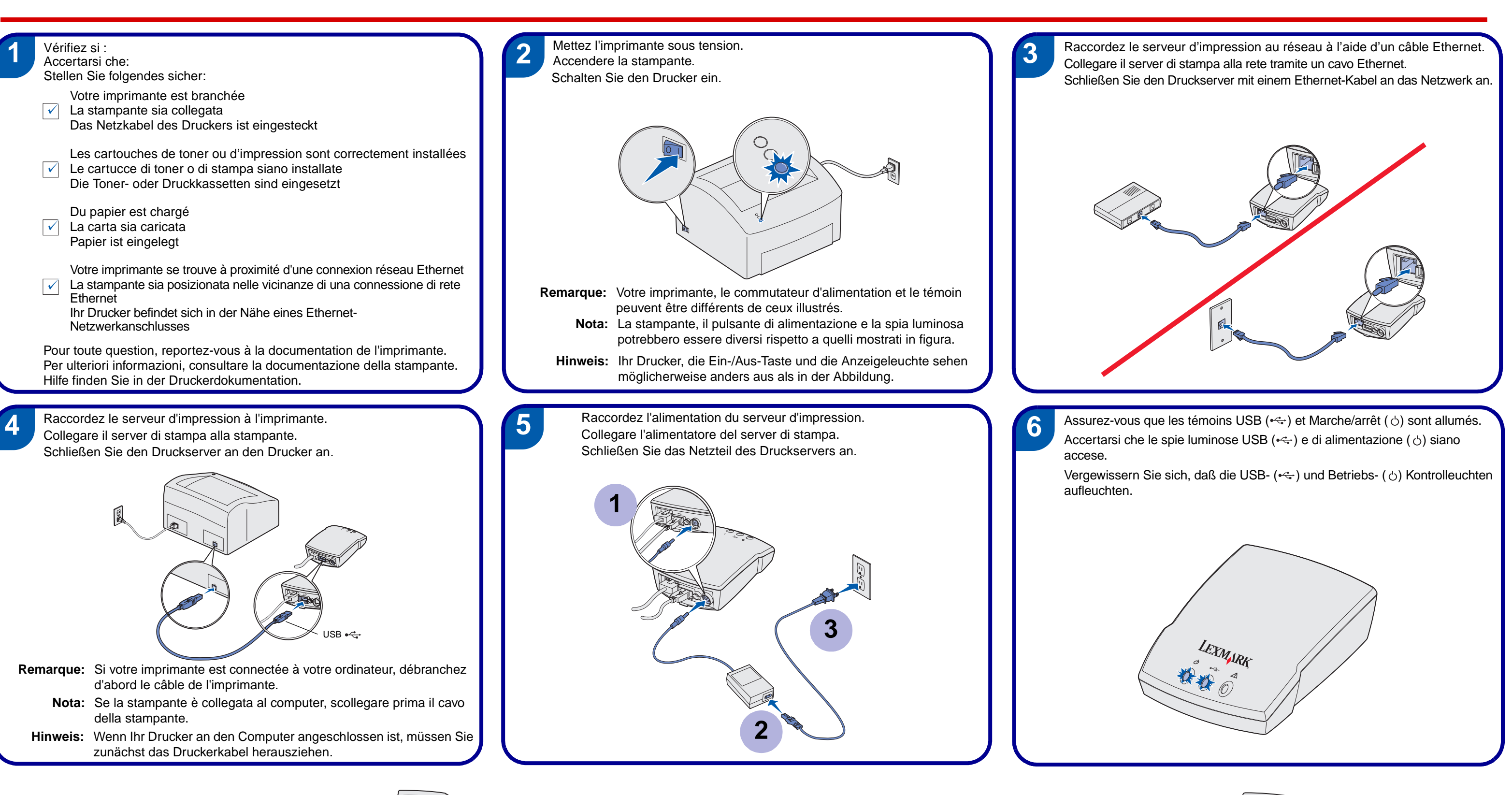

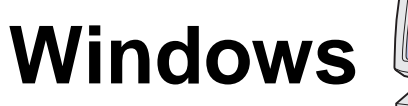

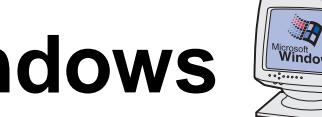

Mettez votre ordinateur sous tension. Accendere il computer. Schalten Sie den Computer ein.

LEXMARK

N4000e

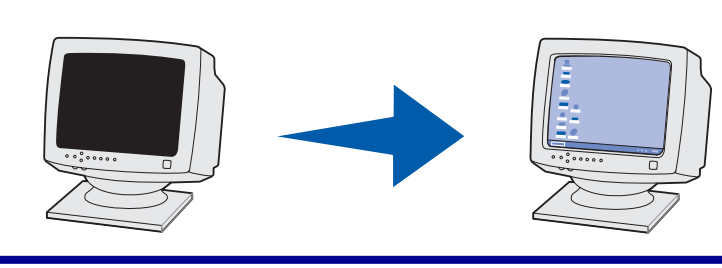

Mettez votre ordinateur sous tension. Accendere il computer. Schalten Sie den Computer ein.

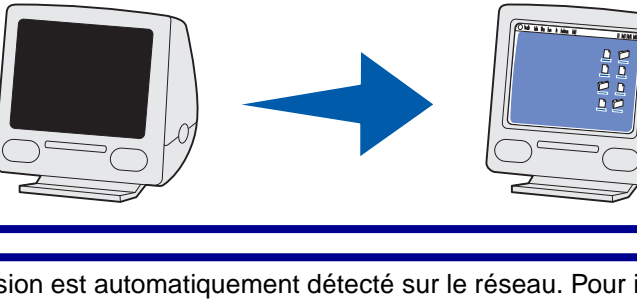

Mac OS X

Insérez le CD *Pilotes* fourni avec votre imprimante et installez le *logiciel d'imprimante* sur votre ordinateur local. Si vous y êtes invité, sélectionnez le port local par défaut, par exemple LPT1 ou USB. L'Utilitaire de configuration N4000e vous aide à le transformer en port d'imprimante réseau.

Inserire il CD dei driver fornito con la stampante e installare il software della stampante sul computer locale. Se necessario, selezionare la porta locale predefinita, ad esempio LPT1 o USB, L'Utilità di configurazione della stampante N4000e consente di selezionare tale porta come porta di rete della stampante.

Legen Sie die Treiber-CD ein, die Sie mit dem Drucker erhalten haben, und installieren Sie die Druckersoftware auf dem lokalen Computer. Wählen Sie bei Aufforderung den standardmäßigen lokalen Anschluß, beispielsweise LPT1 oder USB. Mit dem Dienstprogramm zur N4000e-Einrichtung können Sie diesen Anschluß für einen Netzwerkdrucker festlegen.

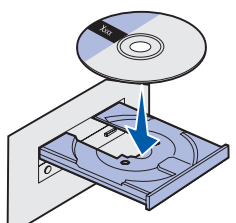

10

Quittez et retirez le CD Pilotes. Uscire, quindi rimuovere il CD *dei driver*. Beenden Sie das Programm, und entfernen Sie die Treiber-CD.

Insérez le CD Utilitaire de configuration N4000e. Inserire il CD dell'Utilità di configurazione della stampante N4000e. Legen Sie die CD mit dem Dienstprogramm zur

N4000e-Einrichtung ein.

Suivez les instructions affichées pour installer le serveur d'impression. Lorsque vous y êtes invité, sélectionnez l'option de déplacement d'une imprimante existante. L'imprimante que vous avez installée à l'étape 8 doit figurer dans la liste.

Per installare il server di stampa, attenersi alle istruzioni visualizzate. Quando richiesto, selezionare l'opzione relativa allo spostamento di una stampante esistente. La stampante installata al passo 8 dovrebbe comparire nell'elenco.

Befolgen Sie die Anweisungen am Bildschirm, um den Druckserver zu installieren. Wählen Sie bei Aufforderung die Option zum Verschieben eines vorhandenen Druckers. Der Drucker, den Sie in Schritt 8 installiert haben, wird in der Liste aufgeführt.

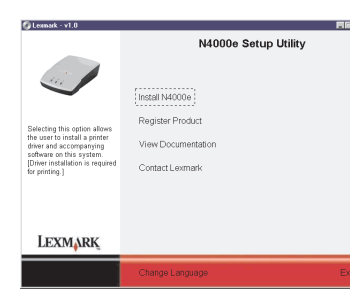

Votre serveur d'impression est automatiquement détecté sur le réseau. Pour imprimer un document : 1 Cliquez sur Fichier ▶ Imprimer.

2 Dans le menu contextuel de l'imprimante, sélectionnez Imprimantes Rendezvous > Lexmark N4000e. Remarque : Si votre serveur d'impression ne figure pas dans la liste, insérez le CD Utilitaire de configuration N4000e. ouvrez le fichier usersquide pdf et accédez à la section Dépannage.

3 Cliquez sur Imprimer.

Il server di stampa viene automaticamente rilevato sulla rete. Per stampare un documento:

- 1 Fare clic su Archivio ▶ Stampa.
- 2 Dal menu a comparsa selezionare l'opzione relativa alle **stampanti Rendezvous** Lexmark N4000e.

Nota: Se il server di stampa non è presente nell'elenco, inserire il CD dell'Utilità di configurazione della stampante N4000e, aprire il file usersguide.pdf, quindi andare nella sezione relativa alla risoluzione dei problemi.

3 Fare clic su Stampa.

Ihr Druckserver wird automatisch im Netzwerk erkannt. So drucken Sie ein Dokument:

1 Klicken Sie auf Datei > Drucken.

2 Wählen Sie Rendezvous-Drucker > Lexmark N4000e aus dem Einblendmenü Drucker.

Hinweis: Wenn Ihr Druckserver nicht aufgeführt ist, legen Sie die CD mit dem Dienstprogramm zur N4000e-Einrichtung ein, öffnen Sie die Datei usersguide.pdf, und wechseln Sie in den Abschnitt zur Problemlösung.

3 Klicken Sie auf Drucken.

# **UNIX/Linux**

Si vous exécutez DHCP, votre serveur d'impression et votre imprimante sont automatiquement pris en charge dans les environnements UNIX/Linux. Créez une file d'attente d'impression en suivant la procédure habituelle.

**Remargue :** Pour imprimer une page de test qui reprend les paramètres réseau du serveur d'impression (notamment l'adresse IP), appuyez sur la touche TEST située à l'arrière.

Si vous n'exécutez pas DHCP, cliquez sur Afficher les documents en ligne sur le CD Utilitaire de configuration N4000e et accédez à la section Comment... ?.

Se il protocollo DHCP è in esecuzione, il server di stampa e la stampante sono automaticamente supportati in ambienti UNIX/Linux. Creare una coda di stampa con il metodo usuale.

Nota: Per stampare una pagina di prova contenente le impostazioni di rete del server di stampa, ad esempio l'indirizzo IP, premere **PROVA** sul retro.

Se non si esegue il protocollo DHCP, fare clic su Visualizza documentazione sul CD dell'Utilità di configurazione della stampante N4000e e andare alla sezione Procedure.

Wenn Sie DHCP ausführen, werden Ihr Druckserver und Drucker automatisch in UNIX/Linux-Umgebungen unterstützt. Erstellen Sie auf die gewohnte Weise eine Druckwarteschlange.

Hinweis: Um eine Testseite zu drucken, auf der die Netzwerkeinstellungen des Druckservers aufgeführt sind (z. B. die IP-Adresse), drücken Sie die Taste TEST auf der Rückseite.

Wenn Sie DHCP nicht ausführen, klicken Sie auf der CD mit dem **Dienstprogramm zur N4000e-Einrichtung** auf Dokumentation anzeigen, und wechseln Sie in den Abschnitt "Vorgehensweisen".

## www.lexmark.com